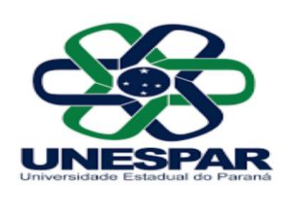

# Manual de Sobrevivência Docente

## PREENCHIMENTO DO PAD

- a) Modelo 2022 disponível no link: <u>https://drive.google.com/drive/folders/1kOlVaf4U142gFJKyuPhQ7pjfpoyxklLX?usp=sh</u> <u>aring</u>
- b) Preencher PAD Plano de Atividades Docentes O plano de atividades docentes registra a carga horária do professor no *campus* durante o ano letivo. Um colaborador T20 deve ter o registro de 20 horas de atividades, e um colaborador T40, o total de 40 horas em atividades (aulas, planejamento/correções, orientações, supervisões, membro de colegiado, etc).

### 1. DADOS DO DOCENTE

| Ano letivo:               | 2022                               |                              |             |
|---------------------------|------------------------------------|------------------------------|-------------|
| Nome                      | Neluana Leuz de Oliveira Ferragini | Regime de Trabalho:          | TIDE        |
| Campus:                   | Apucarana                          | Centro de Área:              | CCHE        |
| Colegiado:                | Letras Português                   | Área de concurso:            | Linguística |
| Maior Titulação:          | Doutorado                          | Data de obtenção do título:  | 06/04/2015  |
| Tempo de docência nos     | 9 anos                             | Tempo efetivo de docência no | 11 anos     |
| componentes curriculares: |                                    | ensino superior na UNESPAR:  |             |

- c) Regime de trabalho: TIDE, T40 ou T20
- d) Centro CCHE Centro de Ciências Humanas e da Educação
- e) As horas e as atividades são distribuídas pelo coordenador de curso, solicite a ele. O modelo do documento será enviado pelo coordenador ao início de ano letivo.
- f) Sobre o preenchimento do documento:
  - Planejamento didático deve ser registrado como atividade <u>D</u> e sempre no diurno/vespertino (para cursos noturnos) ou vespertino/noturno (para os casos de cursos matutinos/integrais)

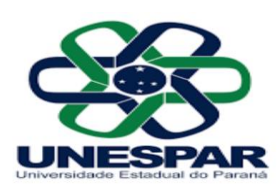

### 2.1. Atividades Didáticas

 a) Aulas na graduação; b) Aulas na pós-graduação Lato Sensu gratuita; c) Aulas na pós-graduação Stricto Sensu; d) Planejamento didáticopedagógico: mesmo quantitativo de carga horária atribuída para as aulas na graduação e na pós-graduação.

| Atividade<br>(a, b, c ou d) <sup>1</sup> | Disciplina <sup>2</sup>                                     | Curso <sup>3</sup> | Turno <sup>4</sup> | Carga horária<br>semanal (1º sem.) <sup>5</sup> | Carga horária<br>semanal (2° sem.) <sup>5</sup> |
|------------------------------------------|-------------------------------------------------------------|--------------------|--------------------|-------------------------------------------------|-------------------------------------------------|
| a                                        | Práticas de Leitura e Escrita de Textos Acadêmicos          | Letras Português   | Noturno            | 2 h                                             | 2 h                                             |
| d                                        | Práticas de Leitura e Escrita de Textos Acadêmicos          | Letras Português   | Diumo              | 2 h                                             | 2 h                                             |
| a                                        | Fundamentos Teóricos e Metodológicos de Língua Portuguesa I | Letras Português   | Noturno            | 2 h                                             | 2 h                                             |
| d                                        | Fundamentos Teóricos e Metodológicos de Língua Portuguesa I | Letras Português   | Diumo              | 2 h                                             | 2 h                                             |
| a                                        | Estágio Supervisionado - Gestão                             | Letras Português   | Noturno            | 2 h                                             | 2 h                                             |
| d                                        | Estágio Supervisionado - Gestão                             | Letras Português   | Diuno              | 2 h                                             | 2 h                                             |
| a                                        | Linguística III                                             | Letras Português   | Noturno            | 4 h                                             | 4 h                                             |
| d                                        | Linguística III                                             | Letras Português   | Diumo              | 4 h                                             | 4 h                                             |
|                                          | TOTAL D                                                     | 20 h               | 20 h               |                                                 |                                                 |
|                                          | 1 - MÉDIA SEMANAL ANUAL D                                   | A CARGA HORÁRIA I  | DÁTICA'            | 20                                              | h                                               |

Observação 1: a) Aulas na graduação; b) Aulas na pós-graduação Lato Sensu gratuita; c) Aulas na pós-graduação Stricto Sensu (estas devem ser computadas na razão de 1,5 hora/aula); d) Planejamento didático-pedagógico.

Observação 2: Indicar o nome da disciplina que se refere a atividade.

Observação 3: Indicar o nome do curso em que a disciplina é ofertada

Observação 4: Indicar o tumo do curso em que a disciplina é ofertada.

• Atividade de Gestão Institucional – registrar a carga horária referente à participação em reunião de colegiado da seguinte forma:

### 4. ATIVIDADES DE GESTÃO INSTITUCIONAL (nominar cargo, número e data da portaria de nomeação, CH semanal)

| CARGO 11                      | LOCAL <sup>22</sup>           | NÚMERO E DATA ATO LEGAL <sup>23</sup>                                 | Carga horária<br>semanal <sup>24</sup> |
|-------------------------------|-------------------------------|-----------------------------------------------------------------------|----------------------------------------|
| Membro do Colegiado (Reunião) | Colegiado de Letras Português | Portaria n.º 011/2022, de 10 de fevereiro de<br>2022 (CCHE/Apucarana) | 1 h                                    |

• Aos professores que ministram aulas em mais de um curso, o máximo de horas permitidas para registro em reunião de colegiado é de duas horas. Assim, mesmo que atue em três ou mais cursos, registra-se apenas o limite de duas, sempre especificando o curso e a portaria.

- Não é preciso assinar, pois isso será realizado por eprotocolo.
- Dúvidas, pergunte sempre ao coordenador do curso em que está lotado.

### **PLANOS DE ENSINO**

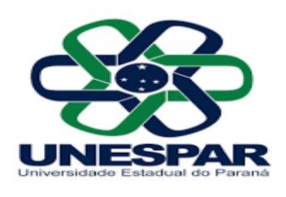

#### PARA PREENCHIMENTO DO DOCUMENTO

Feita a distribuição das disciplinas, o professor deverá elaborar um plano de ensino por disciplina. Para isso, deve-se seguir o modelo disponibilizado pelo coordenador de curso.

Modelo 2022 disponível no link:

https://drive.google.com/drive/folders/1kOlVaf4U142gFJKyuPhQ7pjfpoyxklLX?usp=sharing

Atenção: A EMENTA deve ser idêntica ao Projeto Político Pedagógico (PPC), assim como as Referências Bibliográficas Básicas e Complementares. No entanto, caso seja necessário é possível acrescentar mais referências no terceiro subitem - Outras referências.

• Solicitar o número da ata e data da reunião ao coordenador antes do envio:

#### 9. APROVAÇÃO DO COLEGIADO

| Aprovado en | n reunião do Colegiado de Curso em: |
|-------------|-------------------------------------|
| Dia:        |                                     |
| Mês:        |                                     |
| Ano:        |                                     |
| Ata Nº:     |                                     |
|             |                                     |
|             |                                     |
|             |                                     |

- Não é preciso assinar, pois isso será realizado por eprotocolo.
- O coordenador de curso informará a forma de entrega do documento
- Dúvidas, pergunte sempre ao coordenador do curso.

**REGISTROS NO SIGES** 

#### ACESSO AO SIGES

 Para ter cadastro no SIGES, primeiro é preciso ter cadastro no SENTINELA (<u>https://www.sentinela.pr.gov.br/sentinela/portalAutoatendimento.do</u>) - docentes que são ou já foram professores do estado já têm esse cadastro

• Depois de fazer o cadastro no Sentinela, enviar email para Angela (angela.floriani@unespar.edu.br ), pedindo vinculação ao SIGES. No email, enviar dados cadastrais:

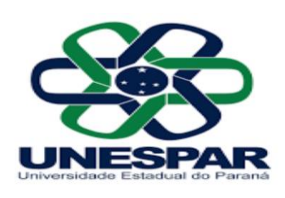

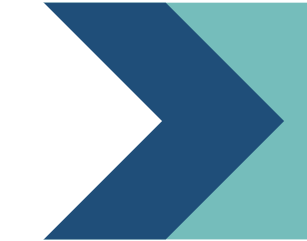

| Nome               |
|--------------------|
| CPF                |
| RG (Paraná)        |
| Data de Nascimento |
| Endereço           |
| Email              |
| Telefone           |
| Nome da Mãe        |
|                    |

• Solicitado ao Controle Acadêmico o cadastro no SIGES, avise seu coordenador para que possa ser realizado o cadastro das disciplinas.

• Os planos de ensino devem ser aprovados em reunião de colegiado e cadastrados no SIGES Docente: <u>http://www.siges.pr.gov.br/</u>

Passo a passo:

- ✓ Período 2022 1 semestre
- ✓ Matrícula
- ✓ Relatórios
- ✓ Registro de Plano de Ensino

| SIGES<br>Controle Acadêmico          |                  |             | UNIVER   | SIDADE ESTADUAL DO PARANÁ - C/<br>Período Letivo: 2022 - 1º Se | AMPUS DE APUCARANA<br>emestre  |
|--------------------------------------|------------------|-------------|----------|----------------------------------------------------------------|--------------------------------|
| nento Acadêmico Aluno                | Matrícula        |             | Pro      | tocolo Sair                                                    |                                |
| : NELUANA LEUZ DE OLIVEIRA FERRAGINI | Renovação de l   | Matrícula   | •        |                                                                |                                |
|                                      | Registrar Avalia | ação        | •        |                                                                |                                |
| bem vindo!                           | Relatórios 🧹     |             |          | Alunos por Turma                                               | ]                              |
|                                      |                  |             |          | Alunos com Exceção de Matrícula                                |                                |
|                                      | N                | IELUANA LEU | Z DE OLI | Registro de Classe                                             | ocorreu em 03/03/2022 15:54:33 |
|                                      |                  |             |          | Notas por Turma/Disciplina                                     | 1                              |
|                                      |                  |             |          | Registro de Plano de Ensino                                    | 1                              |
|                                      |                  |             |          |                                                                |                                |
|                                      |                  |             |          |                                                                |                                |
|                                      |                  |             |          |                                                                |                                |
|                                      |                  |             |          |                                                                |                                |

#### b) Selecionar a disciplina

✓ Alterar/incluir

| 365      | SIGES<br>Controle Acadêm | ico                   |                                           | UNIVERSIDADE I<br>P | ESTADUAL DO PARANÁ - CAMPUS DE APUCARANA<br>Período Letivo: 2022 - 1º Semestre |          |       |       | 7            | PAR          |
|----------|--------------------------|-----------------------|-------------------------------------------|---------------------|--------------------------------------------------------------------------------|----------|-------|-------|--------------|--------------|
| anejam   | ento Acadêmico           | Aluno Aluno           | Matrícula                                 | Protocolo           | Sair                                                                           |          |       |       |              |              |
| Jsuário: | NELUANA LEUZ I           | DE OLIVEIRA FERRAGINI | Matrícula > Relatórios > Registro de Plan | o de Ensino         |                                                                                |          |       |       |              | voltar       |
|          | 3                        |                       |                                           |                     |                                                                                |          |       |       | -            |              |
| E        | xibir                    |                       | Curso                                     |                     | Disciplina                                                                     | Seriação | Turno | Turma | Alterar/Incl | uir Imprimir |
|          | E LETRAS -               | PORTUGUÊS (LICENCI    | ATURA) (2019 - ATUAL)                     |                     | Linguística Aplicada ao Ensino de L P I                                        | 3ª Série | Noite | Α     | 1            | <b>S</b>     |
|          |                          |                       |                                           |                     | Cancelar                                                                       |          |       |       |              |              |

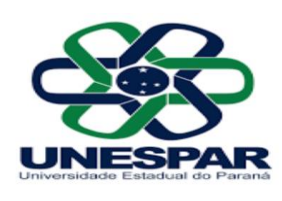

c) Copiar e colar cada item (ementa, objetivos...) no campo correspondented) Data da Aprovação

| Aprovação do Colegiad | lo         |                      | Confirmar data e número  |
|-----------------------|------------|----------------------|--------------------------|
| Data de Aprovação:    | 18/02/2022 | Formato: DD/MM/AAAA. | da ata com o coordenador |
| Número da Ata:        | 02/2022    |                      | de curso                 |
|                       |            |                      |                          |

e) Salvar - Confirmar

Somente após o cadastro do Plano o professor terá acesso às pautas.

## PAUTAS

O professor somente terá acesso às pautas após o cadastro dos planos de ensino no SIGES. Ao acessar o sistema, seguir os seguintes caminhos:

#### Diário de classe

- ✓ Matrícula
- ✓ Relatórios
- ✓ Registro de Classe
- ✓ Selecionar curso e turma
- ✓ Selecionar disciplina
- ✓ Período de Lançamento 1º, 2º, 3º ou 4º Bimestre
- ✓ PDF impressão
- ✓ XLS planilha Excel (permite o preenchimento digital e o envio online)

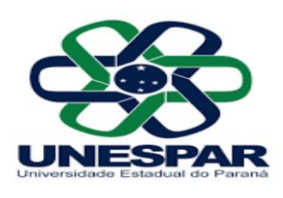

Registrar número de aulas ministradas

| 00                                                           | UNIVE                       | RSID                                                                                                    | ADE                | EST              |                      |                | DO<br>RA       | PA<br>NA         | RAN             | ۱Á -                                                  | CAI                | MPL              | JS              | Per              | íodo      | Letiv  | 0: i<br>Total | 2021      | -1            | inr    | 120                   |          | (120          | A     | ulas   | Dadas:     |          |
|--------------------------------------------------------------|-----------------------------|----------------------------------------------------------------------------------------------------|--------------------|------------------|----------------------|----------------|----------------|------------------|-----------------|-------------------------------------------------------|--------------------|------------------|-----------------|------------------|-----------|--------|---------------|-----------|---------------|--------|-----------------------|----------|---------------|-------|--------|------------|----------|
|                                                              | SECRETARIA ACADÊMICA        |                                                                                                    |                    |                  |                      |                |                |                  |                 | T. Telrica, P. Pilitias, E. Dengenancial, E. Estensio |                    |                  |                 |                  | olia      |        |               |           |               |        |                       |          |               |       |        |            |          |
| 70                                                           | CO                          | CONTROLE E REGISTROS DE FREQUÊNCIAS E MÉDIAS<br>Disciplina: Unguistica Aplicada ao Ensino do Português ( |                    |                  |                      |                |                |                  |                 |                                                       |                    | uês (4           | 477)            |                  |           |        |               |           |               |        |                       |          |               |       |        |            |          |
| LINECDAD                                                     | 0000                        |                                                                                                    |                    | PO P             |                      | 00 s           | LINE           | 3110             | nuaj            |                                                       |                    |                  |                 | Tur              | no: I     | Noite  | s             | ieria     | ção:          | 4° Sé  | rie                   | Tu       | ma:           | A     | Peri   | 000: 4* [  | limestre |
| UNESPAR                                                      | CURS                        | O: LE                                                                                                    | KAS -              | PUK              | 1000                 | ca (r          | JUE            | VCIA             |                 | 4 (20                                                 | 13 - 2             | 918)             |                 | Do               | pente     | K NE   | UAN           | A LE      | UZ DI         | OLN    | CR.                   | <u>۱</u> |               |       |        |            |          |
| Nome do Aluno                                                | Mes                         |                                                                                                    |                    |                  |                      |                |                |                  |                 |                                                       |                    |                  |                 |                  |           |        |               |           |               |        |                       |          |               |       |        | Nota       | Nº de    |
|                                                              | Dia                         |                                                                                                    |                    |                  |                      |                |                |                  |                 |                                                       |                    |                  |                 |                  |           |        |               |           |               |        |                       |          |               |       |        |            | 10.00    |
|                                                              |                             |                                                                                                    |                    |                  |                      |                |                |                  |                 |                                                       |                    |                  |                 |                  |           |        |               |           |               |        |                       |          |               |       |        |            |          |
|                                                              |                             | $\square$                                                                                                | ++                 | +                | $\square$            | +              |                | $\square$        | _               | +                                                     | $\square$          | +                | +               | $\vdash$         | $\square$ | +      |               | $\square$ | $\rightarrow$ | +      | ⊢                     |          | $\rightarrow$ | +     | +      | -          | L        |
|                                                              |                             | $\vdash$                                                                                                 | ++                 | +                | $\mapsto$            | +              | -              | H                | +               | +                                                     | $\vdash$           | +                | +               | +                | $\vdash$  | +      | -             | $\vdash$  | +             | +      | +                     |          | +             | +     | +      | -          |          |
|                                                              |                             | $\vdash$                                                                                                 | ++                 | +                | $\vdash$             | +              | $\vdash$       | $\vdash$         | +               | +                                                     | $\vdash$           | +                | +               | +                | $\vdash$  | +      | -             | $\vdash$  | +             | +      | ⊢                     | -        | +             | +     | +      | +          | <u> </u> |
|                                                              | ~                           | $\vdash$                                                                                                 | ++                 | +                | $\mapsto$            | +              | H              | H                | +               | +                                                     | H                  | +                | +               | H                | $\vdash$  | +      | H             | $\vdash$  | +             | +      | ⊢                     | H        | +             | +     | +      | +          |          |
|                                                              |                             | $\vdash$                                                                                                 | ++                 | +                | ++                   | +              | H              | H                | +               | +                                                     | H                  | +                | +               | H                | H         | +      | H             | H         | +             | +      | ⊢                     | H        | +             | +     | +      | +          | <u> </u> |
|                                                              |                             | $\vdash$                                                                                                 | H                  | +                | ++                   | +              | H              | H                | +               | +                                                     | H                  | +                | +               | H                | H         | +      | H             | H         | +             | +      | +                     | H        | +             | +     | +      | +          | -        |
|                                                              |                             |                                                                                                    | Ħ                  | +                | H                    | +              | H              | H                | +               | t                                                     | H                  | $^{+}$           | +               |                  | H         | +      | Ħ             | H         | +             | +      | t                     |          | +             | +     | +      |            |          |
| Nome dos                                                     |                             |                                                                                                    | $\square$          |                  |                      |                |                |                  |                 |                                                       |                    |                  |                 |                  |           |        |               |           |               |        |                       |          |               |       |        |            |          |
| Nome dos                                                     |                             |                                                                                                    |                    |                  |                      |                |                |                  |                 |                                                       |                    |                  |                 |                  |           |        |               |           |               |        |                       |          |               |       |        |            |          |
| estudantes                                                   |                             |                                                                                                    |                    |                  |                      |                |                |                  |                 |                                                       |                    |                  |                 |                  |           |        |               |           |               |        |                       |          |               |       |        |            |          |
| coradantes                                                   |                             |                                                                                                    | $\square$          |                  |                      | -              |                |                  | _               |                                                       |                    | +                | -               |                  |           |        |               |           | _             |        |                       |          |               | _     | _      |            |          |
| matriculados                                                 |                             | $\vdash$                                                                                                 | ++                 | +                | $\vdash$             | +              | $\vdash$       | $\vdash$         | +               | +                                                     | $\vdash$           | +                | +               | $\vdash$         | $\square$ | +      | -             | $\square$ | +             | +      | ⊢                     | -        | +             | +     | +      | -          | <u> </u> |
|                                                              |                             | $\vdash$                                                                                                 | ++                 | +                | $\mapsto$            | +              | $\vdash$       | H                | +               | +                                                     | $\vdash$           | +                | +               | +                | H         | +      | +             | $\vdash$  | +             | +      | ⊢                     | H        | +             | +     | +      | +          |          |
|                                                              |                             | $\vdash$                                                                                                 | ↔                  | +                | $\mapsto$            | +              | H              | H                | +               | +                                                     | H                  | +                | +               | H                | H         | +      | H             | H         | +             | +      | ⊢                     | H        | +             | +     | +      | +          |          |
|                                                              |                             | +                                                                                                    | H                  | +                | ++                   | +              | H              | H                | +               | +                                                     | H                  | +                | +               | H                | H         | +      | H             | H         | +             | +      | +                     | H        | +             | +     | +      | +          | -        |
|                                                              |                             | $\vdash$                                                                                                 | H                  | +                | H                    | +              | H              | H                | +               | +                                                     | H                  | +                | +               | H                | H         | +      | H             | H         | +             | +      | t                     | H        | +             | +     | +      | +          | -        |
|                                                              | Tra                         | $\vdash$                                                                                                 | Ħ                  | +                | H                    | +              | H              | H                | +               | +                                                     | H                  | +                | +               | Ħ                | H         | +      | H             | H         | +             | +      | $^{+}$                | H        | +             | -     | +      | -          |          |
|                                                              |                             |                                                                                                    | $\square$          |                  |                      |                |                |                  |                 |                                                       |                    |                  |                 |                  |           |        |               |           |               |        |                       |          |               |       |        |            |          |
|                                                              |                             |                                                                                                    |                    |                  |                      |                |                |                  |                 |                                                       |                    |                  |                 |                  |           |        |               |           |               |        |                       |          |               |       |        |            |          |
|                                                              | AP                          |                                                                                                    |                    |                  |                      |                |                |                  |                 |                                                       |                    |                  |                 |                  |           |        |               |           |               |        |                       |          |               |       |        |            |          |
|                                                              | AP                          |                                                                                                    | $\square$          |                  | $\square$            | +              |                |                  | _               | -                                                     |                    | +                | +               |                  |           |        |               |           | _             | -      | 1                     |          |               | _     | -      |            |          |
|                                                              |                             |                                                                                                    | ш                  |                  |                      |                |                | Ш                |                 |                                                       |                    |                  |                 |                  |           |        |               |           |               |        | L                     |          |               |       |        |            |          |
| C - Presença O(a)<br>F - Fata Esta                           | Estudante o<br>folha conten | ujo nom<br>1 os nor                                                                                      | e não o<br>res dos | onalar<br>estuda | nesta fo<br>Intes ne | iha n<br>gular | lo es<br>nente | ta auti<br>matri | orizad<br>culad | o a as<br>os nes                                      | sistir a<br>ta tum | ulas i<br>na, de | nesta<br>esta d | turma<br>Iscipli | L<br>Na.  |        |               |           |               |        |                       |          |               |       |        |            |          |
| ED - Exercicio Domiciliar Não<br>DF - Discensa de frequência | acrescentar                 | nenhum                                                                                                   | nome r             | vesta il         | sta de (             | Nama I         | da / d         | onsu             | te a S          | AC.                                                   |                    |                  |                 |                  |           | Ass    | inatur        | a do D    | ocente        | / Data |                       |          | A             | cinat | ira da | Coordenaçã | o/Data   |
| and a subscription of a subscription                         |                             |                                                                                                    |                    |                  |                      |                |                |                  |                 |                                                       |                    |                  |                 |                  |           | Abeeto | de de         | ipine,    | and a         | cide 1 | e interes<br>o plante |          |               |       |        |            |          |

ATENCÃO ÀS OBSERVACÕES

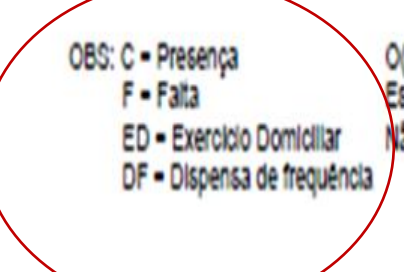

O(a) Estudante cujo nome não constar nesta folha não está autorizado a assistir aulas nesta turma. Esta folha contém os nomes dos estudantes regularmente matriculados nesta turma, desta disciplina. Não acrescentar nenhum nome nesta lista de chamada / consulte a SAC.

#### Registro de notas e faltas no sistema

- ✓ Matrícula
- ✓ Registrar avaliação
- ✓ Registrar avaliação/falta
- ✓ Não esquecer de salvar e calcular o resultado da disciplina
- ✓ Obs: Na pauta do 4 bimestre inserir o resultado final da disciplina (pedir para calcular o resultado da disciplina, abrirá um documento com as notas de todos os bimestres e faltas)

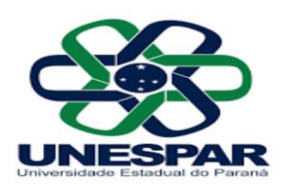

#### Registro de exame final

- ✓ Matrícula
- ✓ Registrar Exame Final
- ✓ Gerar ata do Exame Final
- ✓ Obs: Anexar à pauta do 4 bimestre o registro das notas de exame
- Os exames devem ser marcados com antecedência de 72h, mediante Edital de divulgação da data e horário, pelo Colegiado, para ciência dos estudantes. Sempre enviar email ao estudante com cópia para o email da coordenação de curso.

| ATENÇÃO AO REGISTRO DE CARGA HORÁRIA |                                               |                                                     |  |  |  |  |  |  |  |
|--------------------------------------|-----------------------------------------------|-----------------------------------------------------|--|--|--|--|--|--|--|
| CARGA HORÁRIA A                      | Carga horária da disciplina<br>conforme o PPC | Número de encontros a serem<br>registrados na pauta |  |  |  |  |  |  |  |
| SER REGISTRADA                       | 120h                                          | 144 aulas                                           |  |  |  |  |  |  |  |
|                                      | 90h                                           | 108 aulas                                           |  |  |  |  |  |  |  |
|                                      | 60h                                           | 72 aulas                                            |  |  |  |  |  |  |  |
|                                      | 30h                                           | 36 aulas                                            |  |  |  |  |  |  |  |

## EMAIL INSTITUCIONAL

Solicitar email institucional @unespar.edu.br e @ies.unespar.edu.br via serviço de protocolo do SIGES (segue passo a passo)

- ✓ Protocolo
- Gerenciar solicitação de serviços
- ✓ Serviços
- ✓ Abrir nova solicitação
- ✓ Solicitar email institucional

| PAR<br>ual do Paraná          |                        |                                |                                                   |                                                 |
|-------------------------------|------------------------|--------------------------------|---------------------------------------------------|-------------------------------------------------|
| $\leftrightarrow$ C C A       | Vão seguro   siges.p   | r.gov.br/sere_ies/inicial.do   | ?action=iniciarProcesso&action=iniciar            | Processo                                        |
| 👖 Apps 📑 Nova guia (          | S S google crome       | 阙 google 🛛 🔞 BigBlue           | Button - 2º 📵 BigBlueButton - 1ª 🧯                | BigBlueButton - 1ª   🛞 Sala                     |
| SIGES<br>Controle Acadêmico   |                        |                                | UNIVERSIDADE ESTADUAL DO PA<br>Período Letivo: 20 | RANÁ - CAMPUS DE APUCARANA<br>22 - 1º Semestre  |
| lanejamento Acadêmico         | Aluno                  | Matrícula                      | Protocolo                                         | Sair                                            |
| Usuário: NELUANA LEUZ DE OLIV | EIRA FERRAGINI         |                                | Gerenciar Solicitações de Serviço                 |                                                 |
|                               |                        |                                | Informar Parecer                                  |                                                 |
| Seja bem vindo!               |                        |                                |                                                   |                                                 |
|                               |                        |                                |                                                   |                                                 |
| Consultar Solicitação de S    | Serviço                |                                |                                                   |                                                 |
|                               |                        |                                |                                                   |                                                 |
|                               |                        | Solicitante:                   |                                                   |                                                 |
|                               |                        | Setor: ==S                     | Selecione== V                                     |                                                 |
|                               |                        | Serviço: ==9<br>Situação: ==9  | Selecione==                                       |                                                 |
|                               |                        |                                | Consultan Abuin Nous Collisited                   |                                                 |
|                               |                        |                                | Consultar Abrir Nova Solicitaçã                   |                                                 |
|                               |                        |                                |                                                   |                                                 |
| SIGES                         |                        |                                | UNIVERSIDADE ESTADUAL DO<br>Período Letivo:       | PARANÁ - CAMPUS DE APUCAR<br>2022 - 1º Semestre |
| anejamento Acadêmico          | Aluno                  | Matrícula                      | Protocolo                                         | Sair                                            |
| Jsuário: NELUANA LEUZ DE OLIV | /EIRA FERRAGINI Protoc | olo > Gerenciar Solicitações d | e Serviço                                         |                                                 |
| Abrir Solicitação de Ser      | viço                   |                                |                                                   |                                                 |
|                               |                        | <b>-</b>                       |                                                   |                                                 |
|                               | Tipo de Solicitante:   | Aluno Agente O                 |                                                   | 0                                               |
|                               | Setor:                 | ==Selecione==                  |                                                   | ~                                               |
|                               |                        |                                |                                                   | ~                                               |
|                               | Serviço:               | ==Selecione==                  |                                                   |                                                 |

## IMPRESSÃO DE PROVAS

• Solicitar um escaninho para o Nicodemos – <u>nicodemos.oliveira@unespar.edu.br</u>

 Provas – solicitação de impressão de provas via email – <u>apoioadocente.apucarana@unespar.edu.br</u> As provas devem ser solicitadas com o mínimo de 4 dias de antecedência. Ao enviar email, informar quantidade e número do escaninho. As provas serão depositadas no escaninho do professor.

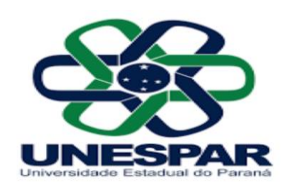

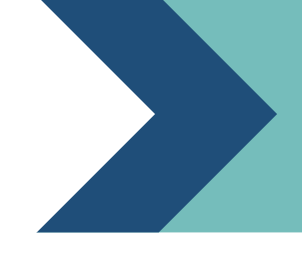

### Reservas de equipamentos e salas

Acesse: <u>https://reservas.apucarana.unespar.edu.br/</u> Informação de login e senha estão no seguinte tutorial de Reservas de Salas e equipamentos: <u>https://drive.google.com/drive/folders/1VQ1ooOYPMyAfiGYjWR-</u> <u>Dk2oBHIQcXej6?usp=sharing</u>

Reservas de auditórios: https://apucarana.unespar.edu.br/reserva-de-auditorios

## PROJETOS

#### PROJETOS DE PESQUISA

Projetos de Pesquisa: Instrução normativa e tutorial para submissão de projeto disponível no link:

https://drive.google.com/drive/folders/1VeGOA lrXugya4eJOtEyM3Vg4xARYwGy?usp=sharin

ATENÇÃO: ver no documento a tramitação das propostas e relatórios

#### PROJETOS DE EXTENSÃO

Professores Temporários que tiverem carga horária para proposição de projetos podem registrar o máximo de 8h para o desenvolvimento da proposta, a qual precisa ser extensionista. O número de horas depende da distribuição de carga horária anual feita pelo coordenador do curso, estando sujeita a alterações a cada ano letivo (consultar horas PAD)

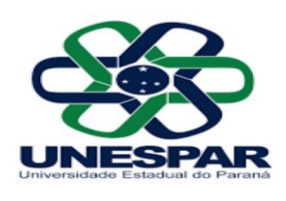

Documentos norteadores para a proposição de projetos de extensão disponíveis na página da PROEC: <u>https://proec.unespar.edu.br/menu-extensao/orientacoes</u>

### Documentos da Unespar sobre extensão universitária

| 011/2015 | Regulamento de Extensão Universitária                                        |
|----------|------------------------------------------------------------------------------|
| 038/2020 | Regulamento da Curricularização da Extensão Universitária                    |
| 001/2021 | Instrução normativa conjunta PROEC/PROGRAD – Curricularização da<br>Extensão |
| 002/2021 | Instrução Normativa conjunta PROEC/PROGRAD - Curricularização da<br>Extensão |
| 001/2021 | Instrução Normativa PROEC- Retorno das atividades presenciais                |

### Formulários

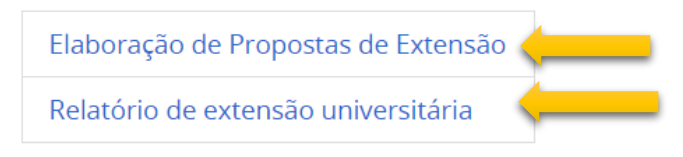

Formulário para Elaboração de Propostas de Extensão e para Relatório Final/Parcial de Projeto de Extensão

https://drive.google.com/drive/folders/1bflvE3mij8gJjsjliSTQ4M6wtX\_zRDpb?usp=s haring

Cadastro de disciplinas no Moodle

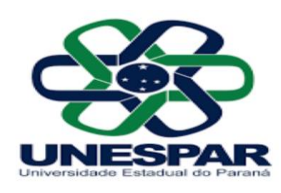

A plataforma MOODLE é um Ambiente Virtual de Ensino e Aprendizagem (AVEA) adotado pela UNESPAR.

Nesse AVEA os professores da UNESPAR poderão oferecer, de forma adequada, cursos a distância aos acadêmicos da UNESPAR e comunidade externa, disciplinas presenciais, semipresenciais ou a distância.

Para solicitar cadastro de disciplinas basta preencher o formulário que consta na página da Prograd. Segue o link: https://prograd.unespar.edu.br/assuntos/graduacao/moodle/copy of moodle

No caso de disciplinas compartilhadas, colocar o nome dos dois professores no formulário ou enviar um email pedindo para incluir: <u>moodle@unespar.edu.br</u>

### **EPROTOCOLO**

0 professor cadastrado SIGES no tem acesso ao Eprotocolo Unespar (https://www.eprotocolo.pr.gov.br/). É preciso apenas que o coordenador de curso peça para professor que 0 seia lotado no seu respectivo colegiado pelo email: celina.rosa@unespar.edu.br

Obs: Na página há tutoriais de uso.

## **DISPENSA DE FREQUÊNCIA**

Resolução nº 013/2018-COU/UNESPAR disponível em http://www.unespar.edu.br/a reitoria/atos-oficiais/cou-1/resolucoes/2018

Estudantes que possuem dependências podem solicitar para cursarem disciplinas(s) em dependência com dispensa de frequência, solicitação a qual será analisada pelo colegiado para posterior emissão de parecer.

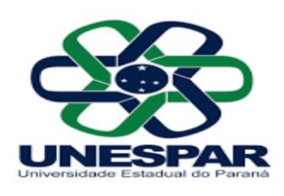

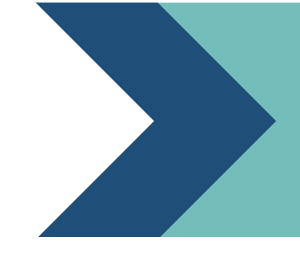

Segundo a Resolução, a matrícula em regime de dependência poderá ser feita, observados os seguintes limites máximos de disciplinas, por período letivo:

I - duas disciplinas anuais;

II - uma disciplina anual e duas semestrais, observando o limite máximo de duas disciplinas por semestre;

III - até quatro disciplinas semestrais, observando o limite máximo de duas disciplinas por semestre.

O estudante deverá efetivar a solicitação através do SIGES, utilizando o Serviço nominado: "SOLICITAÇÃO PARA CURSAR DEPENDÊNCIA COM DISPENSA DE FREQUÊNCIA" o qual será recebido pela Seção de Controle Acadêmico e tramitado para Coordenação do Curso, que terá a responsabilidade de analisar juntamente com o Colegiado e emitir o parecer de deferimento ou indeferimento, diretamente no SIGES, pois este parecer é automaticamente encaminhado ao e-mail do requerente, assim padronizamos os trâmites em todos os *campi*.

Sendo deferida a solicitação, o estudante poderá cumprir as dependências, simultaneamente com as disciplinas da série de sua matrícula (respeitados os pré-requisitos, se houver);

O período para solicitações dos estudantes nos *campi* será definido pela DGRAD e Seção de Controle Acadêmico, conforme a aplicação do calendário acadêmico e organização de cada *campus*. Após esta definição, o serviço "SOLICITAÇÃO PARA CURSAR DEPENDÊNCIA COM DISPENSA DE FREQUÊNCIA" deverá ser ativado no sistema Siges, para o período definido. O caminho para este ajuste é: Protocolo > Tabelas de Apoio > Manter Serviço de Protocolo > Escolher o serviço > Alterar.

Lembrando que os caminhos no SIGES para verificação das solicitações pelas coordenações dos cursos são: PROTOCOLO GERENCIAR SOLICITAÇÕES DE SERVIÇOS ESCOLHER O SETOR (Coordenação do Curso de XXXX) CONSULTAR SELECIONAR (analisar a solicitação) INFORMAR PARECER (Marcar a quadrícula: Informar parecer ao solicitante?) SALVAR, posteriormente a solicitação poderá ser concluída clicando em CONCLUIR SOLICITAÇÃO \* Nova Situação: CONCLUÍDA > CONCLUIR.

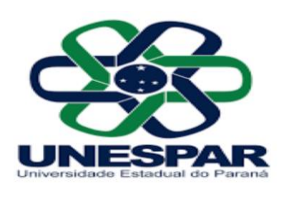

Para o estudante que tiver sua solicitação deferida para cursar a disciplina em dependência com dispensa de frequência, o docente da disciplina deverá:

- Organizar as notas obtidas pelo estudante nas atividades avaliativas (de maneira presencial), para formalização das médias bimestrais/semestrais, as quais deverão ser lançadas no sistema SIGES.

- <u>Na frente</u> do <u>Diário de Classe</u>, deverá ser registrada a sigla DF (dispensa de frequência) nas quadriculas correspondentes aos registros de frequências.

- <u>No verso</u> do <u>Diário de Classe</u>, cuja impressão também é disponibilizada pelo SIGES, deverá ser registrado no campo<u>observações</u>, que o referido estudante cursou a disciplina com "Dispensa de Frequência", conforme previsto na Resolução nº 013/2018-COU/UNESPAR e aprovado pelo Colegiado do Curso.